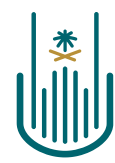

عمــادة التعلــم الإلكـتروني والتعليـم عن بعـد Deanship of elearning & Distance Education

# Leel

Learn the Main Interface of the Blackboard System

Deanship of E-Learning and Distance Education umm al qura university

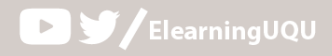

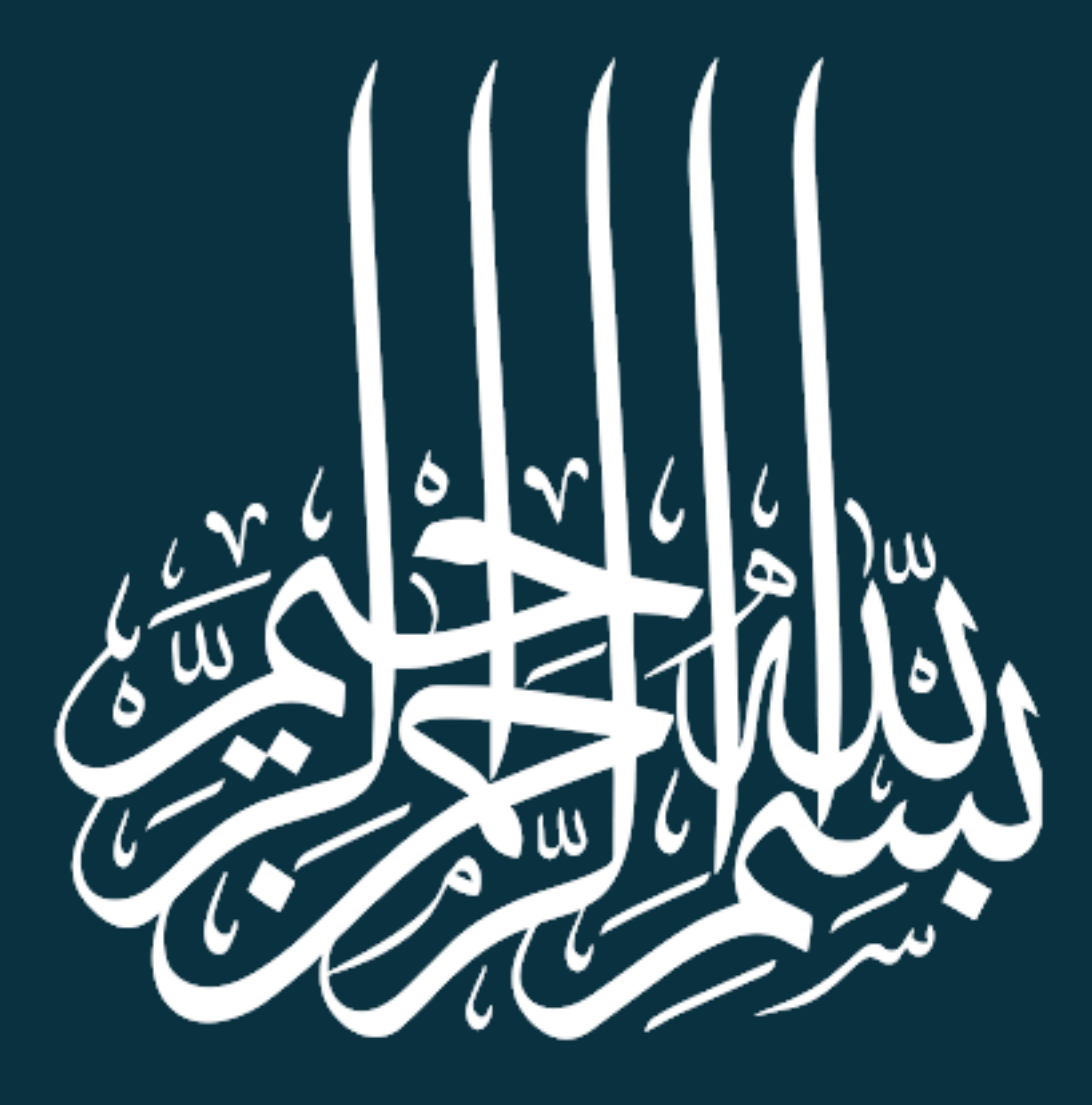

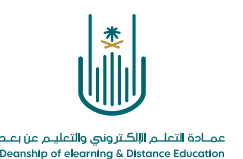

# Learn the Main Interface of the Blackboard System

The main interface of the **"Blackboard"** system gives you an organized home screen that is characterized by quick access and a set of modules as shown in the following image:

|                                      |                                                                                                    | کی جد عدی 🕅 کی بد استان 🕅 My Institution Courses Services Content Collection                                                  |
|--------------------------------------|----------------------------------------------------------------------------------------------------|----------------------------------------------------------------------------------------------------|
| y Institution Notificatio            | ns Dashboard                                                                                                    |                                                                                                    |
| Tools                                | My Announcements                                                                                                    | On Demand Help                                                                                                    |
| Announcements<br>Calendar            | No Institution Announcements have been posted in the last 7 days.<br>No Course or Organization Announcements have been posted in the last 7 days. | المساعدة العصة، بطلاب<br>العصبة بالعلاب Blackboard رنزارة ساعد<br>مناهد مناطع البيرا المينية للتأثير                          |
| Tasks<br>My Grades                   | more announcements                                                                                                    | المساعدة الخاصة بالمدرسين<br>الفضية بالمدرسين Blackbourg وياد مساعد<br>المائية في المان من الاست مساعد الاست مساعد العام بالد |
| Send Email<br>User Directory         | Access grades, course content, and more from the<br>Blackboard app on your mobile device. Available on iOS                                        | العرف على عطيق<br>Blackboard Instructor العرف على عطيق<br>مشاهد منظع الفيس المفيد العدر سن                                    |
| Address Book<br>Personal Information | and Android.                                                                                                    |                                                                                                    |

The explanation of the main components on the main screen is:

# First: The Home Page

| Tools                 |  |
|-----------------------|--|
| Announcements         |  |
| Calendar              |  |
| Tasks                 |  |
| My Grades             |  |
| Send Email            |  |
| User Directory        |  |
| Address Book          |  |
| Personal Information  |  |
| Goals and Assessments |  |
|                       |  |

**List of tools:** It contains general tools such as announcements, calendar and tasks.

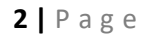

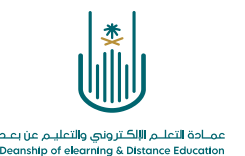

### **Announcements:**

### My Announcements

No Institution Announcements have been posted in the last 7 days. No Course or Organization Announcements have been posted in the last 7 days.

more announcements...

It shows a list of all alerts and announcements at the system and university level and is also used by the faculty member to provide students with course updates and reminders of the latest development**S**.

. . .

. .

. .

# Instructions upon request:

### **On Demand Help**

### المساعدة الخاصة بالطلاب

الخاصة بالطائب Blackboard زيارة مساعده تحرف على تطبيق مشاهده مقاطع الفينيو المفيدة للطائب

### المساعدة الخاصة بالمدرسين

الخاصة بالمدرسين Blackboard زيارة مساعدة استكشاف استراتيجيك القريس عبر الإنترنت وأفصل المعارسك التعرف على تطبيق مشاهده مقاطع القيديو المفيدة للمدرسين It contains links to help use the "Blackboard" system, whether students or faculty members.

.

**3** | P a g e

Translated by: ELC

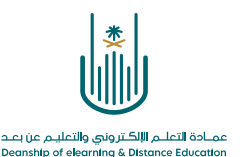

# Second: Academic courses

 My Institution
 Courses
 Services
 Content Collection

 Are you going to teach during the current semester, and it also contains
 a list of courses that you have taught during the previous two academic years.
 Courses
 Services
 Content Collection

| Course Search                          |                                                                                                    |  |  |
|----------------------------------------|----------------------------------------------------------------------------------------------------|--|--|
| Go                                     |                                                                                                    |  |  |
|                                        |                                                                                                    |  |  |
| Course List                            |                                                                                                    |  |  |
| Courses where you are: Instructor      |                                                                                                    |  |  |
| C 48021700-6 A1 L55 S391 Izshali: 3    | الثلغة الانجليزية (1) نظري السنة التحضيية طلبات ـ التشلة 91                                                            |  |  |
| بلواد الدلي :<br>بلواد الدلي :         |                                                                                                    |  |  |
| البات - الششة :412_55_48021701-4_1_601 | اللغة الاجليزية التقابة[عقري]_412_601_السنة التحضيرية و                                                                |  |  |
| المياء الشالي :Instructor              |                                                                                                    |  |  |
| للبك - الششة :392_55_48021701-4_1_609  | اللغة الاجلزية التقنية[علري] (unavailable - was last available Sunday, Sha bān 30, 1440) اللغة الاجلزية التقنية[علري]  |  |  |
| المباء الشالي: Instructor;             |                                                                                                    |  |  |
| C_48021701-4_A1_L55_S392_lzshali: 3    | اللغة الاجطرابة التقنية تقاري السنة التحتيرية طالبات . التشنَّ 22                                                      |  |  |
| المباء الشالي :Instructor              |                                                                                                    |  |  |
| طاليات - الششة :411_55_4800170-6_1_707 | اللغة الاجفزية[تطري] (unavailable - was last available Thursday, Jumādā'al-Ūlā 7, 1441) اللغة الاجفزية[تطري] 411_707_1 |  |  |
| المياء الشالي :Instructor              |                                                                                                    |  |  |
|                                        |                                                                                                    |  |  |

# **Third: Services**

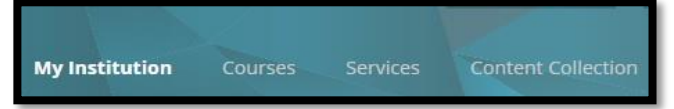

Here you can see all the services provided by the Deanship of E-Learning and Distance Education

| التدريب  | الانتاج الرقمي        | الدعم الفني          |  |
|----------|-----------------------|----------------------|--|
| Training | Digital<br>Production | Technical<br>Support |  |

### **Technical support**

Here you can review all the methods used to communicate with technical support, whether by e-mail or by using the electronic ticket system and telephone numbers for direct contact.

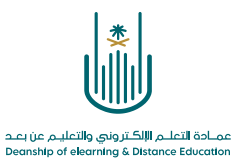

| 8                           | ىلەم الإلكتروني<br>Learning Mang            | لدعم الفني لنظام إدارة الت<br>ment System Technical Suppor | t |  |
|-----------------------------|---------------------------------------------|------------------------------------------------------------|---|--|
| E-mail:                     | els@uqu.edu.sa                              | البريدالإلكتروني:                                          |   |  |
| Ticketing System:           | uq.sa/2pr2ay                                | نظام التذاكر<br>الإلكترونية:                               |   |  |
| Technical Support<br>Phone: | 0125270000<br>ENI 6470 تدويله<br>0125425013 | هاتف الدعم الفني:                                          |   |  |

### **Digital Production**:

Here you can review the advantages of e-courses as well as the conditions and requirements for submitting any course by the faculty member to develop it electronically.

| انتاج الرقمي                                                                                                    |
|----------------------------------------------------------------------------------------------------|
| تناح المقررات الإلكترونية أسبح مطلباً هذا أتحقق الجردة الشاملة في التطيم الدائق تسمى جامعة أم القرى لتعول دون حمادة التطم الإلكتروني والتطيع حن يُدد في نشر كتافة التعليم الإلكتروني، وإنتا                      |
| كير. قدر من المتررات في صورة إلكترونية.                                                                                                    |
| بقوم معادة التعلم الإلكتروني والتعليم عن بُحد بتحويل المغررات المقدمة من أعضاء هيئة التدريس إلى مقررات إلكترونية حكمد الأنماط الحديثة للتعلم. وإناحتها على شبكة الإنترنت مع المتابعة المستمرة لها<br>تحديثها.    |
| ا هن تسترر. الإحكاريني؟                                                                                                    |
| و مترر يستعدو في تصميمه انتشقه ومواد تعليمية تحتد على الماسوب, وهو محترى غني بمكونات الوسائط المتحدة التناعلية في صورة برمجبات معتمدة أو خبر محتدة على شبكة محلية أو شبكة الإنترنت                               |
| ميزات المقررات الإكلاروتية:                                                                                                    |
| <ol> <li>بهولة التحديل والتعيير في طرق التدريس المستقدمة بالطريقة التي تداسب الطلاب، فعنهم من تتاسبه الطريقة المرئية، ومنهم من تتاسبه الطريقة المسوحة أو المقروءة، ومحمهم تتاسبهم الطريقة<br/>المطية.</li> </ol> |
| 2. سهولة الوصول إلى المعلم في أسرح وقت، وذلك خارج أوقات التعلم الرسمية، حيث أصبح في مقترة المتعلم إرسال استفساراته وأفكاره للمعلم من ملال البريد الإلكتروني.                                                     |
| 3. تصبح اكثر فائدة للطلاب الذين تتعارض ساعات عملهم مع الجدول الزمني للمعلم، أو عند وجود استقسابٍ ملح في أي وقت لا يحكمل التأجيل.                                                                                 |
| 4. إنقان مادة التعلم ميث أن المتعلم بسلطيع مراجعة المادة أكثر من مرة بطرق والتكل ممثللة.                                                                                                    |
| د برفر استمع هران ایوم وادینوع پس مزد تسمب دری ادیمه امراعیه انمسته عیت پست بعض اسمب اسم صباحا والیص ادهر پستاه او اسمب اسی پنمترن اط<br>- مسابقات کشمینه                                                        |
| 6. سيولة تتبرير الخالب يتوفير. أدرات التتويم الدوري؛ وذلك بإعطاء المعلم طرقاً متترعة لتصنيف الطلاب في منوء مجار محدد.                                                                                            |
| 7. تتليل الأعباء الإدارية بالنسبة للمعلم التي تأعد منه وقت كبير في كل درس (استلام الواجبات والتكليفات وتصحيحها باستعدام بردامج إدارة التعلم الإلكتروني D2L).                                                     |
| source(vices and story official statistics -                                                                                                    |
| <ul> <li>مراحل التاب المقرر (ت الألكاني وية</li> </ul>                                                                                                    |
| - حلة المتررات الإنكثرونية                                                                                                    |
| <ul> <li>المتررات الإلكترونية الفضية</li> </ul>                                                                                                    |
| <ul> <li>التماذج المستخدمة في إنتاج المقررات</li> </ul>                                                                                                    |

. . . .

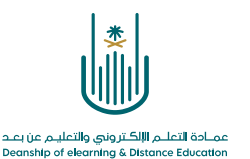

## Training:

Here you can review the range of training courses available to faculty members with starting dates and the possibility to register for any course.

|                                                                      |                                  |                               |                                    | التدريب |
|----------------------------------------------------------------------|----------------------------------|-------------------------------|------------------------------------|---------|
| (                                                                    | ة لأعضاء هيئة التدريس (شطر الطلا | جدول الدورات التدريبية الموجه |                                    |         |
|                                                                      | ل الدراسي الأول 1440هـ           | للص                           |                                    |         |
| موقع الدورة                                                          | الترقيت                          | التاريخ                       | مسمى الدوررة                       |         |
| قائمة الشريب بعمادة النظم الإلكتروني والتطيم عن بحد - الدور الأول    | 12:30 10:30                      | الغيين 20 سبتمبر 2018         | استخام براية اللخم الاعتروني       | 1       |
| قامة الشريب بعدادة الثعلم الإلكتروني والتطيم حن بعد - الدور الأول    | 12:30 10:30                      | الخديس 27 سبتدير 2018         | ملصة شمسي الحقيبة الأرلى           | 2       |
| قامة الشريب بعدادة الثطم الإلكتروني والتطيم من بعد - الدور الأول     | 12:30 10:30                      | الاثنين 1 أكترير 2018         | الفصرل الأقراضية                   | 3       |
| قائمة الشريب بعمادة الثطم الإلكتروني والتطيم عن بعد - الدور الأول    | 12:30 10:30                      | تخميس 4 أكترير 2018           | تصميم الانفرجرافك التخيمي الذيت    | 4       |
| قامة الشريب بعمادة الثعلم الإلكتروني والتطيم عن بعد - الدور الأول    | 12:30 10:30                      | المَعيس 11 أكثرير 2018        | الاختبارات الإلعثرونية             | 5       |
| قامة الشريب بعدادة الثعلم الإلكتروني والتطيم عن بعد - الدور. الأول   | 12:30 10:30                      | الاللين 15 أكثرير 2018        | منصبة شمسى_ الحقيبة الأرش          | 6       |
| قائمة الشريب بعمادة الثعلم الإلكتروني والتطيم عن بعد – الدور الأول   | 12:30 10:30                      | الغميس 18 أكثرين 2018         | بذاه المعترى الإكتثروني            | 7       |
| قائمة الشريب بعمادة الثطم الإلكتروني والتطيم عن بعد - الدور الأول    | 12:30 10:30                      | الغميس 25 أكثرير 2018         | تصميم الإلغرجر فلذ اللخيمي الملحرك | 8       |
| قائمة الشريب بعمادة الثعلم الإلكتروني والتطيم عن بعد - الدور. الأول  | 12:30 10:30                      | الاثلين 29 أكتربر 2018        | ملتصبة شمسرر الحقيبة الأرش         | 9       |
| قامة الشريب بعدادة الثعلم الإلكتروني والثطيم عن بعد - الدور الأول    | 12:30 10:30                      | الخديس 8 ترقبين 2018          | معلي لتصميم للخيمي                 | 10      |
| قائمة الشريب بعمادة الثطم الإلكتروني والتطيم عن بعد - الدور الأول    | 12:30 10:30                      | القطاء 13 نرقبر 2018          | منصبة شمس الحقيبة الأركن           | 11      |
| قائمة الشريب بعمادة الثطم الإلكتروني والتطيم عن بعد - الدور. الأول   | 12:30 10:30                      | الثخثاء 20 نوفير 2018         | إدارة المقرر الإلكلرولي            | 12      |
| قائمة الشريب بعدادة الثعلم الإلكتروني والتطيم عن بعد - الدور. الأول  | 12:30 10:30                      | الغميس 22 نوقعبر 2018         | إنثاج القيدين التحيمي              | 13      |
| قائمة الشريب بعمادة الثعلم الإلكتروني والتطيم عن بعد – الدور الأول   | 12:00 10:00                      | الغميس 29 ترقمبر 2018         | الاغتبارات الإلعتررتية             | 14      |
| قائمة الشريب بعمادة الثطم الإلكتروني والتطيم عن بعد - الدور الأول    | 12:30 10:30                      | الأريعاء 5 ديسمبر 2018        | تصف تنظرب                          | 15      |
| قائمة الشريب بعمادة الثعلم الإلكتروني والتطيم عن بعد - الدور الأول   | 12:30 10:30                      | الخميس 6 ديسمبر 2018          | ملصة شمسي الحقيبة الأرش            | 16      |
| قامة الشريب بعدة؟ لتعلُّم الإلكتروني والتعلُّم عن بعد - الدور الأولُ | 12:30 10:30                      | الغنيس 13 نيستبر 2018         | متصة فمسى العقيبة الثانية          | 17      |

# Fourth: General Navigation List

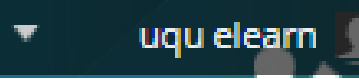

. .

Here the name of the faculty member appears next to the alerts box in red and the number of alerts to follow.

To open this menu, click the small arrow next to your name to open drop-

down menu, as shown in the following image:

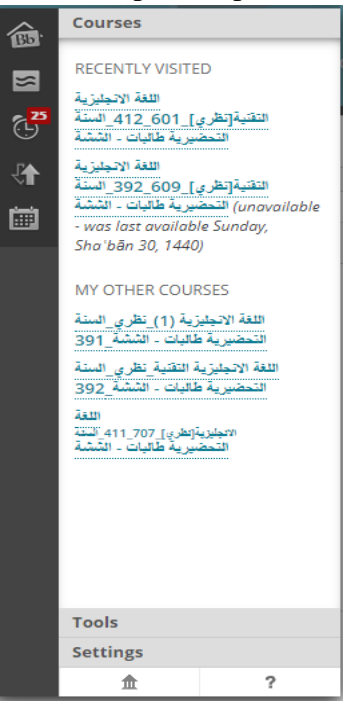

6 | Page

.

• • •

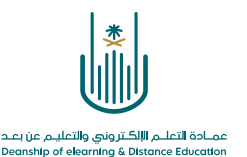

- It is divided into two parts (the right and the left part)
- -The right pane: We find a list of the courses, we have visited
- recently, as well as the Tools and Personal Settings button.
- -The left pane: contains a set of icons. Here is a brief explanation of these icons:

. .

| lcon      | Explanation                                                                                                    |
|-----------|----------------------------------------------------------------------------------------------------|
| 國         | The Bb home page shows your activities.                                                                               |
| 5         | Display all messages, posts, and posts in your course.                                                                |
| G,        | Display all messages, posts, and posts in your course.                                                                |
| <b>\$</b> | Through this icon, it is possible to monitor students<br>'performance and display grades for each assignment or test. |
| ŧ         | Shows the annual university calendar and reminders of important dates.                                                |
| ₽         | Homepage.                                                                                                    |
| ?         | Help and instructions.                                                                                                |

# **Fifth: Exit button**

If you want to leave the system, click on the Sign Out button:

• •

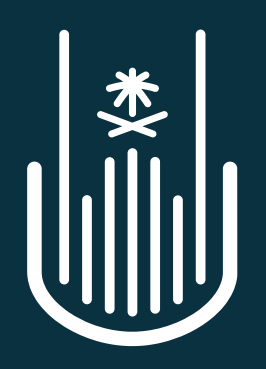

عمـادة التعلـم الإلكـتروني والتعليـم عن بعـد Deanship of elearning & Distance Education